# Como habilitar/desabilitar visualização de equipes no Portal Executivo?

### Passo a Passo:

Passo 1: Acessar o Portal Executivo.

Passo 2: Clicar na aba Administração.

#### Passo 3: Clicar na opção Configurações do Sistema.

• 👚 Configurações do Sistema

Essa rotina permite que você configure diversas opções do sistema como, por exemplo, o prazo pelo qual o sistema irá armazenar registros de log de acesso e as opções de suporte integrado da Máxima Sistemas. Use essa rotina com cautela pois as alterações feitas aqui podem interferir no funcionamento do sistema.

#### Passo 4: Clicar na aba Equipes:

- Marcar equipes que deseja habilitar no Portal Executivo (elas ainda estarão sujeitas às permissões do supervisor logado para aparecer nos relatórios).
- Desmarcar equipes que não deverão ser visualizadas no Portal Executivo.

Passo 5: Clicar na aba Configurações Gerais, e depois no botão Salvar.

## Resultado:

As equipes aparecerão na área de permissão para liberar ou não acesso por supervisor.

## Observação:

Verificar o passo a passo Não consigo visualizar equipe no Portal Executivo ou Como configurar permissões de acesso no Portal Executivo.

Ainda tem dúvidas? Nos envie uma solicitação